# **User manual**

#### Postal Agent Mobile Application (Android)

#### **About Mobile App**

- Postal Agent Mobile Application is designed as per need of Post office agent of India Post .
- It will work on **Android** Mobile with 2+GB RAM.
- It will become easy for Agent to check/Share Accounts information of client via whatsapp.
- It will sync data from Post office Agent software only .

#### Installation

- Click on **Postal Agent.apk** file shared via Whatsapp, E mail etc.
- Tap it to Install it . Click "Install anyway " if message prompt by Google Playstore.
- It will be automatically Downloaded and installed.

#### **Registration :**

- Open Mobile app .
- Enter Required information with Client ID carefully .
- Click on **Register** button .
- Then, you will receive **password** to your registered mobile No/ E mail ID.
- Now ,Login to Post office Agent software to transfer Account data to Mobile app .
- Go to Add On Mobile App. Enter Password and click ok. Click Export RD Accounts.
- Now , login to Mobile App with same password .
- It will now prompt to Import accounts detail.
- Click on Sync data > Import Accounts
- PI wait .... Mobile app will update account details within short time.

#### **Dash board**

- 1. Account Summary It shows Total no of Live Accounts and Total amount of its RD denomination . Tap on this option to generate list of all Live Accounts.
- 2. **Maturity Summary** It shows Total no of accounts and total of maturity value. Tap on this option to generate list of Accounts maturing in current month.

#### Other Options .

1. **Send SMS** : This option is designed to send SMS to your client as per following type : A/c Opened , A/c Matured, Current Balance , Collection Due , Festivals etc

- 2. **Plan Presentation:** This option is designed to generate Post office savings scheme wise presentation for client.
  - Select Post office Savings Scheme Enter Name , Amount to be invested, Name and Mobile number (Optional ) and click Ok.
  - You can also share this report to your client by Whatapp, SMS, E mail etc.
- 3. RD Collection This option is design to keep collection data on the go .
  - It will show you all accounts due for collection . You can search account by different criteria.
  - Select Search by Options Select Criteria . It will show desired accounts with amount due for collection .
  - For collection of single accounts , Tap Account Check amount due , update if required Click Ok after collection .
  - For collection of multiple accounts Tap Accounts Check Total amount , Click Ok after collection .

#### 4. Sync Data

- Import Accounts : This option design to import master detail of Accounts from Post office Agent software .
- **Export Collection** : You can export Collection details to update in Post office Agent Software.

#### 5. News & Downloads

- You will find news related to Savings schemes, Agency, SB orders etc.
- 6. Reports : It will generate following type of Reports :

#### 1. RD Collection Ledger

It will show date wise collection amount for desired account of RD.

#### 2. RD Collection Done

It will show list of accounts collection with amount of collection of desired period.

3. RD Collection Due

It will generate list of account for collection is due .

4. Account Summary

It will show category wise no of accounts and amount invested in it .

#### 5. RD Discontinued Accounts Collection Due

It will generate list of account which are going to Discontinue this month.

#### 6. RD Advance Accounts

It will generate list of account which monthly deposit made over current month .

7. RD Default Accounts

It will generate list of account which have pending deposit before current month .

#### 8. RD Active Accounts

It will generate list of Live account till current month.

#### 9. RD Extended Accounts

It will generate list of accounts which are extended after 5 years of tenure.

#### **10. RD Hold Accounts**

It will generate list of accounts put on hold for collection.

## **Postal Agent Mobile App - FAQ**

#### 1. How to Transfer/Update Accountsin Mobile App?

Step 1 : Post office Agent software :

Click on Add- On -->Mobile App --> Export RD Account .

Step 2 : Mobile App :

Tap on Sync Data-->Import Accounts --> Read note and Click Ok/Cancel

Note : This step should be followed whenever schedule deposited in Post office and Account downloaded in Software.

#### 2. How to update enter RD collection in Mobile App?

Tap on RD / Cash Collection -->Search criteria to search A/c --> Enter Criteria -->Tap on Account detail to select account -->Check Total Amount shown --> OK

Note :You can check list of RD Collection done from Report -->RD Collection Made

#### 3. How to Transfer/UpdateCash collection done in Mobile App to software?

Step 1 : Mobile App

Tap on Sync Data -->Export Collection--> Message will appear on successful transfer of data.

Step 2 : Post office Agent software

Click on Add- On -->Mobile App --> Import Collection.

This will transfer data to Software.

#### 4. How to check details of Any Account ?

Click on Account Summary -->Search criteria to search A/c --> Enter Criteria -->Tap on Account number.

Note: It will show detail of Account and collection there of .

Tap on Sand share this information screenshot toyour clientby Email / WhatsApp etc.

#### 5. How to Generate/ share plan presentation of any POSB Scheme?

Tap on Plan Presentation --> Select Scheme -->Enter Amount --> Enter Name and Mobile number (Optional) -->Click OK .

Tap on Sand share this information screenshot toyour clientby Email / WhatsApp etc.

\_\_\_\_\_

For More information ,Call Help desk no. 07096100950 – VardhmanInfotech

# <u>पोस्टल एजेंट मोबाइल एप- FAQ</u>

# 1. मोबाइल एप मे अकाउंट कब और कम्से ट्रान्सफर करे ?

शैड्यूल जमा करने के बाद तथा नए अकाउंट सॉफ्टवेर में डाउनलोड करने के बाद निम्न स्टेप फॉलो करे ।

स्टेप 1:Post office Agent software :

Add- Onमेनू पर क्लिक करे -->Mobile Appक्लिक करे -->Export RD Accountपर क्लिक करे अकाउंट ट्रान्सफर होते ही स्क्रीन पर मैसेज आएगा।

स्टेप 2 :Mobile App : Sync Dataऑप्शन क्लिक करे-->Import Accountsक्लिक करे--> Okक्लिक करे .

# 2. मोबाइल एप मे RD अकाउंट का collection कैसे करे?

Cash (RD) Collectionपर क्लिक करे -->अकाउंट खोजनेका तरीका सिलैक्ट करे -->जिस शब्द से अकाउंट खोजना है वह शब्द लिखे -->एंटर क्लिक करे -->जिस अकाउंट का कलेक्शन करना है उसे क्लिक करे -->सभी अकाउंट क्लिक करने के बाद नीचे दिखाये गया टोटल देख कर ок क्लिक करे।

Note :कलेक्शन किए गए अकाउंट का लिस्ट देखनेके लिए Report --> RD Collection Madeमे जाए ।

### 3.मोबाइल एप से किया गया आरडी का कलेक्शन सॉफ्टवेर मे कैसे ट्रान्सफर करे ?

स्टेप 1 :Mobile App

Sync Dataपर क्लिक करे -->Export Collectionपर क्लिक करे -->डाटा ट्रान्सफर होते ही स्क्रीन पर मैसेज आएगा ।

स्टेप 2 :Post office Agent software

Add- Onक्लिक करे -->Mobile Appक्लिक करे -->Import Collectionक्लिक करे |

# किसी अकाउंट की जानकारी कैसे देख पाएंगे और कैसे ग्राहक को भेज सकते है ?

स्टेप 1: Account Summaryक्लिक करे -->अकाउंट खोजनेका तरीका सिलैक्ट करे -->जिस शब्द से अकाउंट खोजना है वह शब्द लिखे -->एंटर क्लिक करे -->संबन्धित अकाउंट पर क्लिक करते ही उस अकाउंट की सभी जानकारी स्क्रीन पे आएगी -->+क्लीक् करने से कलेक्शन की जानकारी भी दिखेगी।

स्टेप 2 :एस जानकारी को ग्राहक को whatsapp /Email करनाक्कालिए 🚭 पर क्लिक करा। -->whatsapp /Email के आइकॉन को सिलैक्ट करे । -->ग्राहक का नाम / ईमेल आईडी सिलैक्ट करके Sendकरे ।

## 5. पोस्ट ऑफिस की किसी बचत योजन। क। प्रेजेंटेशन बन। मे के लिए क्य। करे ?

स्टेप 1: Plan Presentation क्लिक करे --> Scheme सेलेक्ट करे -->Amountलिखे -->नाम और मोबाइल नंबर लिखे (Optional) -->OK क्लिक करे .

स्टेप 2:एस जानकारी को ग्राहक को whatsapp /Email करनाक्कालिए 🚭 पर क्लिक करा। -->whatsapp /Email के आइकॉन को सिलैक्ट करे। -->ग्राहक का नाम / ईमेल आईडी सिलैक्ट करके Sendart ।

# <u>પોસ્ટલ મોબાઇલ એપ - FAQ</u>

#### 1. મોબાઈલ એપ માં બધા એકાઉન્ટ ની વિગત સોફ્ટવn્ટ માથી કઈ રીતાટ્ટ્રાન્સફર કરી શકાય?

#### 1 : Post office Agent software :

Add- Onમેનૂ પર ક્લિક કરો --> Mobile App**પર ક્લિક કરો** -- >Export RD Accountપર ક્લિક કરો .

#### એકાઉન્ટ ટ્રાન્સફર થશાએટલ□સ્ક્રીન પર મક્ષજ આવશ□

2 : Mobile App : Sync Data પર ક્લિક કરો --> Import Accounts ક્લિક કરો --> Ok ક્લિક કરો

RD શિડ્યુલ જમ□કરાય□પછી અથવ□નવ□અકાઉંટ ખોલ્ય□પછીપણ ઉપર મુજબ કરવાથી □ટ□ ચોક્કસ રહશા□

#### 2. મોબાઈલ એપ માંRD એકાઉન્ટ નું કલેક્શન કઈ રીતે કરી શકાય?

RD Collection પર ક્લિક કરો --> એકાઉન્ટ શોધવાની રીત પસંદ કરો --> જે શબ્દ થી એકાઉન્ટ શોધવું છે એ શબ્દ લખો --> એન્ટર ક્લિક કરો --> જે એકાઉન્ટ નું કલેક્શન કરવાનું છે એને સિલેક્ટ કરો --> બધા એકાઉન્ટ ક્લિક કર્યા પછી નીય□ ટોટલ ચકાસી OKક્લિક કરો .

Note :જે એકાઉન્ટ નું કલેક્શન કર્યું છે એનું લિસ્ટ જોવા માટે Reports--> RD Collection Madeમાં જાઓ .

#### 3. મોબાઈલ એપ માંથી RD એકાઉન્ટ નું કલેક્શન સોફ્ટવેર માં કઈ રીતે ટ્રાન્સફર કરી શકાય?

1 : Mobile App : Sync Data પર ક્લિક કરો --> Export Collection પર ક્લિક કરો .

એકાઉન્ટ ટ્રાન્સફર થશ⊡મેટલ□સ્ક્રીન પર મ⊞જ આવશ□

#### 2 : Post office Agent software

Add- On પર ક્લિક કરો --> Mobile App પર ક્લિક કરો --> Import Collection પર ક્લિક કરો.

એકાઉન્ટ ટ્રાન્સફર થશાએટલ□સ્ક્રીન પર મસજ આવશ□

#### 4. કોઈ પણ એકાઉન્ટ ની જાણકારી મોબાઇલ એપ થી ગ્રા≣ક ને કઈ રીતે મોકલી શકાય ?

1: Account Summary પર ક્લિક કરો --> એકાઉન્ટ શોધવાની રીત પસંદ કરો --> જે શબ્દ થી એકાઉન્ટ શોધવું

**છે એ શબ્દ લખો** --> એન્ટર ક્લિક કરો --> જે એકાઉન્ટ ની માહિતી જોવી છે એની પર ક્લિક કરો --> **+ક્લિક કરવા્થી એ** એકાઉન્ટ માં⊐મોબાઇલ એપ દ્વા⊒ાકરેલ કલેક્શન પણ બતાવશે.

2 : આ જાણકારી ગ્રાટક ને whatsapp /Email કરવામારે Survey પર ક્લિક કરો .-->whatsapp / Email નો આઇકોન સિલક્ટ કરો ---> ગ્રાહક નું નામ કે ઇ મેઇલ આઇડી સિલેક્ટ કરી Send કરો ।

#### 5. પોસ્ટ ઓફિસ બયત યોજન□વિષામાઉલતી મોબાઇલ એપ થી ગ્રાવ્કક નાકઈ રીતામોકલી શકાય ?

1: Plan Presentation પર ક્લિક કરો --> Scheme પસંદ કરો --> Amountલખો --> નામ તથા મોબાઇલ નંબર લખો (મરજિયાત) --> OK ક્લિક કરો.

2: આ જાણકારી ગ્રાટક ને whatsapp /Email કરવામારે Ϛ પર ક્લિક કરો .--> whatsapp /Emailનો આઇકોન સિલક્ટ કરો -- >ગ્રાહક નું નામ કે ઇ મેઇલ આઇડી સિલેક્ટ કરી Send કરો ।

વધુ જાણકારી અને મદદ માટે કોલ કરો : 07096100950 (10 am to 7 pm , Monday-Saturday)